## Instruction to Setup Brother Label (Name Tag) printer

1. Install the QL-710W driver. Follow the link below and select the appropriate options for you type of computer. Then choose Search.

http://support.brother.com/g/b/downloadtop.aspx?c=us&lang=en&prod=lpql710weus

| at your side                                                                                         |               |                                                                              |                                 | Service & Support Web Site                                                                      |
|----------------------------------------------------------------------------------------------------|---------------|------------------------------------------------------------------------------|---------------------------------|-------------------------------------------------------------------------------------------------|
| <ul> <li>Home &gt; United States &gt; Q</li> <li>Support &amp; Downloads</li> <li>QL-710W</li> </ul> | L-710W ><br>s | Downloads<br>QL-710W<br>Downloads<br>Select Your Operating System (          | DS)                             | <ul> <li>Contact Us</li> <li>Product Registration</li> <li>Visit www.brother-usa.com</li> </ul> |
|                                                                                                    |               | STEP 1: Select OS Family<br>Windows O Mac O Lin<br>STEP 2: Select OS Version | nux O Mobile                    |                                                                                                 |
| Not your product?                                                                                    |               | O Winlows® 8 (32-bit)                                                        | O Windows Server® 2012 R2       |                                                                                                 |
| Downloads                                                                                            | 0             | O Winłows® 8 (64-bit)                                                        | O Windows Server® 2012          |                                                                                                 |
| FAQs & Troubleshooting                                                                               | 0             | O Winłows® 7 (32-bit)                                                        | O Windows Server® 2008 R2       |                                                                                                 |
| Manuals                                                                                              | 0             | Winłows® 7 (64-bit)                                                          | O Windows Server® 2008 (32-bit) |                                                                                                 |
| Consumables                                                                                          | 0             | Windows Vista® (32-bit)                                                      | Windows Server® 2008 (64-bit)   |                                                                                                 |
| Supported OS                                                                                         | 0             | O Wintows®XP Home/Professional                                               |                                 |                                                                                                 |
| Specification                                                                                        | 0             | A How to identify your Operating S                                           |                                 |                                                                                                 |
| United States(English                                                                                | )             |                                                                              | Search                          |                                                                                                 |

2. Several options for downloads will appear. You will at least need the Drivers – Printer and the P-touch Editor. (In my Windows environment, it is called P-touch Editor 5.x)

| Support & Downloads       | pport & Downloads                                                           |          |                          |                                                                                                 |                           |                 |  |  |  |
|---------------------------|-----------------------------------------------------------------------------|----------|--------------------------|-------------------------------------------------------------------------------------------------|---------------------------|-----------------|--|--|--|
| QL-710W                   | <ul> <li>Product Registration</li> <li>Visit www.brother-usa.com</li> </ul> |          |                          |                                                                                                 |                           |                 |  |  |  |
|                           | - 1                                                                         |          |                          |                                                                                                 |                           | Concernation of |  |  |  |
| =//                       |                                                                             | os       |                          | Language                                                                                        |                           |                 |  |  |  |
|                           |                                                                             | Window   | ws7 (64-bit) 🗸           | English                                                                                         |                           |                 |  |  |  |
|                           | ' I.                                                                        | -        |                          |                                                                                                 |                           |                 |  |  |  |
|                           |                                                                             | <b>_</b> | Drivers                  |                                                                                                 |                           |                 |  |  |  |
| Not your product?         |                                                                             |          |                          |                                                                                                 | Deleges Dele              |                 |  |  |  |
| Downloads                 | 0                                                                           |          | Title                    | Description                                                                                     | (Version)                 | Size            |  |  |  |
| FAQs & Troubleshooting    | 0                                                                           |          | Printer Driver           | This is the software required to print from a                                                   | 03/04/2015                | 16.00           |  |  |  |
| Manuais                   | 0                                                                           |          |                          | machine.                                                                                        | (6.500)                   | MB              |  |  |  |
| Consumables               | 0                                                                           | -        | Collect Test             |                                                                                                 |                           |                 |  |  |  |
| Supported OS              | 0                                                                           | P        |                          |                                                                                                 |                           |                 |  |  |  |
| Specification             | 0                                                                           |          | Title                    | Description                                                                                     | Release Date<br>(Version) | Size            |  |  |  |
| United States(English)    |                                                                             |          | P-touch Editor Lite LAN  | Once installed, P-touch Editor Lite LAN uses<br>the language selected in your operating<br>more | 03/02/2015<br>(1.0.312)   | 1.61<br>MB      |  |  |  |
| Change Country (Language) |                                                                             |          | P-touch Editor5.x        | This is an advanced software application to<br>create and edit labels.                          | 12/16/2014<br>(5.1.030)   | 49.0<br>MB      |  |  |  |
|                           |                                                                             |          | P-touch Address Book 1.1 | This is contact management software that can                                                    | 11/14/2012                | 12.4            |  |  |  |

- 3. After installing the driver, you should be able to connect the Brother printer via USB port. (Let Lisa know if you won't have a USB port to use and we will determine if you have to connect through wireless.)
- 4. The P-touch Editor will be used to open the name tag template and also to import the list of attendees. Open the P-touch Editor software.
- 5. Obtain the name tag template from the Google drive at the following location. <u>https://drive.google.com/a/a2astd.org/file/d/0B28AFIwumcKaMINOeHJ6TElkOUU/view?usp=sh</u> <u>aring</u>
- 6. Save the name tag template to your laptop. For example, the default location on my laptop will be in My Documents\MyLabels.

| P-touch Editor - [1 | Name Here.lbx] |                                                              |                       |                     |         |             |
|---------------------|----------------|--------------------------------------------------------------|-----------------------|---------------------|---------|-------------|
| New                 | Open           |                                                              |                       |                     |         |             |
| Close               | Recent Layouts | Com                                                          | outer                 |                     |         |             |
|                     | Computer       | Look in:                                                     | ) My Labels           |                     |         | - 0 🔁 🗆 - 🗖 |
|                     | ConeDrive      | Name                                                         |                       | Cate Modified       | Size    | *           |
|                     |                | Name Here.                                                   | bx                    | 4/1/2015 5:28:34 PM | 18.5 KB | E           |
|                     |                | Name Tag T                                                   | emplate.lbx           | 4/2/2015 2:27:38 PM | 111 KB  | *           |
|                     |                |                                                              |                       | atd com-            |         |             |
|                     |                | File Name:                                                   | Name Tag Template.lbx |                     |         | - 🔁         |
|                     |                | Files of type: All Layout Files (*.lbx; *.lbl; *.lbl; *.mbl) |                       |                     |         | ▼ Qpen      |